## າະບບ e-office

1. การเข้าใช้งานระบบ ใช้งานผ่านเว็บเบราว์เซอร์ (ใช้งานได้สมบูรณ์บน Internet Explorer) 🌔

1.1 คู่มือการตั้งค่า Browser IE 10 และ Browser IE 11 สำหรับใช้งานระบบ e-Office สามารถดู คู่มือได้ที่

http://www.information.rmutt.ac.th/download/manual\_e-office/e-office\_manuals\_10.pdf

1.2 การใช้งานระบบ e-Office ผ่านอุปกรณ์ Smart Phone สามารถดูคู่มือได้ที่

http://www.information.rmutt.ac.th/download/manual\_e-office/e-office\_manuals\_11.pdf

1.3 การใช้งานระบบ e-Office ผ่านอุปกรณ์ Tablet

http://www.information.rmutt.ac.th/download/manual\_e-office/e-office\_manuals\_12.pdf

1.4 การติดตั้ง 13 ฟอนต์แห่งชาติ

http://www.information.rmutt.ac.th/download/manual\_e-office/e-office\_manuals\_13.pdf

2. เข้าใช้งานด้วยชื่อผู้ใช้งานและรหัสผ่านตัวเดียวกับ WIFI RMUTT

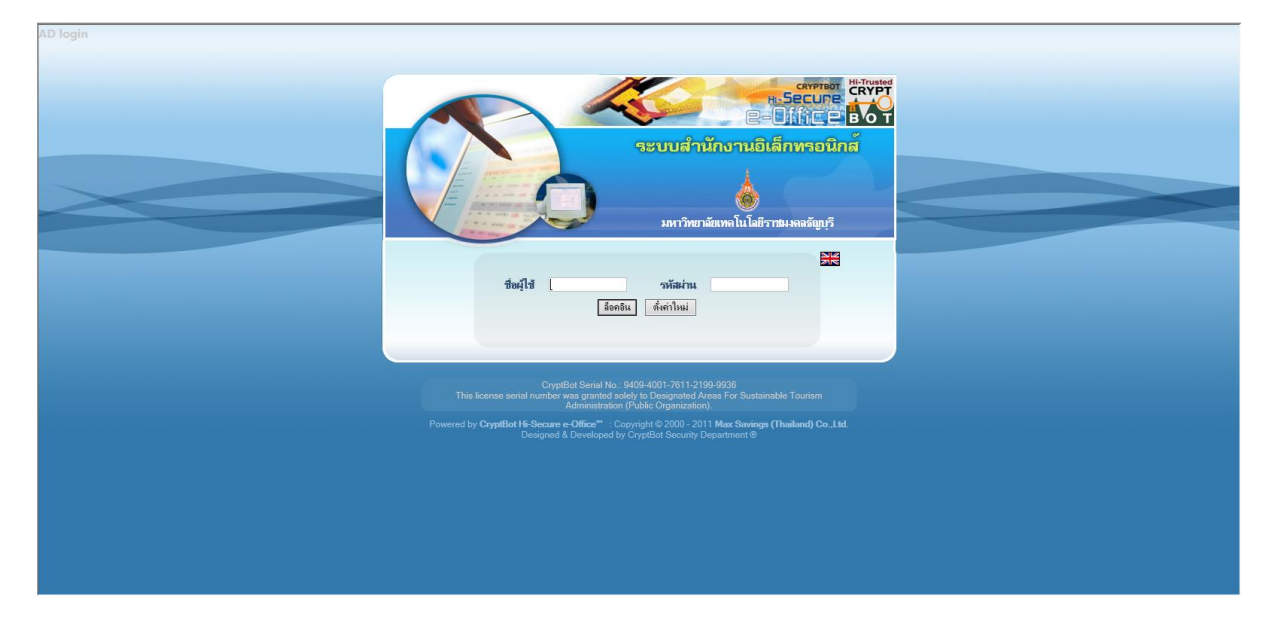

3. หากพบปัญหาการใช้งานสามารถแจ้งปัญหาได้ที่ Exchange Intranet mail : สวส-Information Center

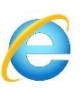